# 使用說明書

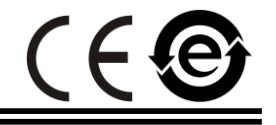

# MODEL : HCT-E9U-C

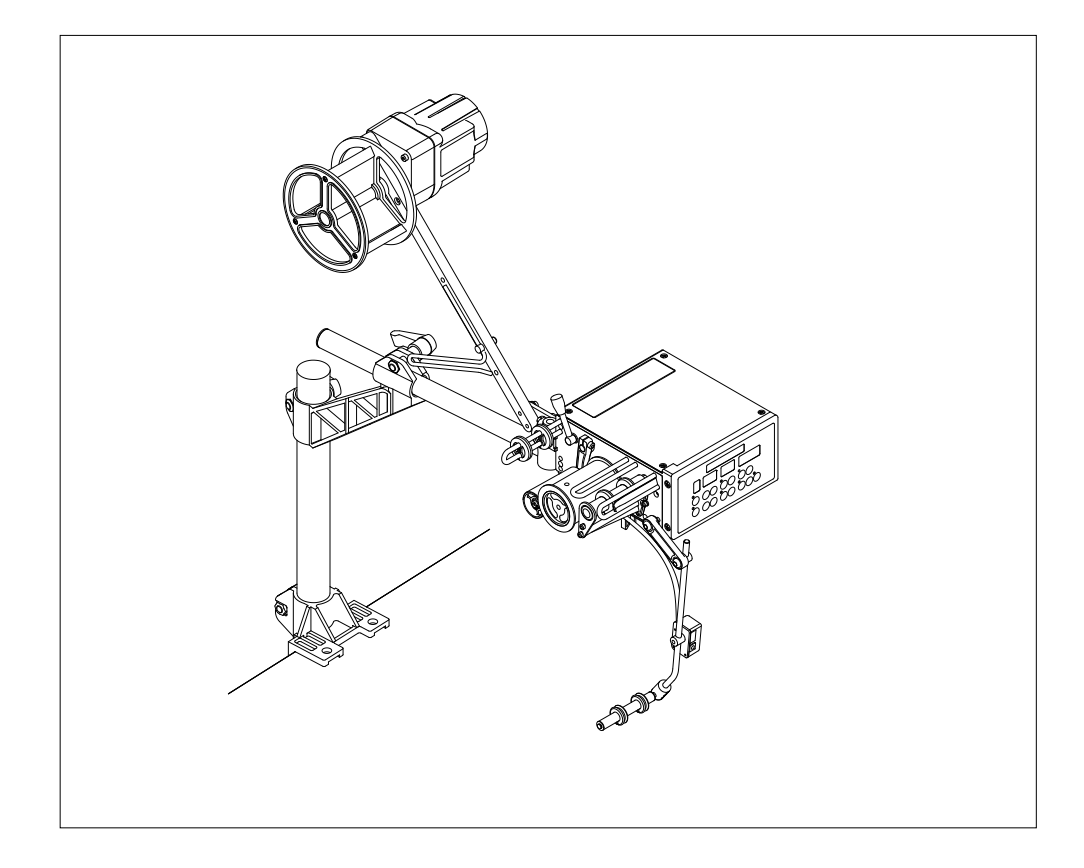

中文版

**禾格實業有限公司/ Hurg Co., Ltd.** 服務專線 / SERVICE HOTLINE : +886-2-2689-1499 傳真 / FAX : +886-2-2676-3909 電子郵件 / E-MAIL : <u>hurg.pl@msa.hinet.net</u> 網址 / WEBSITE : <u>http://www.hurg.com.tw/</u>

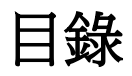

| 1.安裝說明        | 2  |
|---------------|----|
| 1-1.端子座連接圖    | 3  |
| 2.調整          | 4  |
| 2-1.鬆緊帶左右偏移調整 | 4  |
| 3.縫製設定        | 5  |
| 3-1.按鍵及設定說明   | 5  |
| 3-2.段數資料設定方法  | 6  |
| 4.參數表         | 8  |
| 4-1.回復出廠參數值   | 9  |
| 5. 提示代碼和錯誤代碼  | 10 |
| 5-1.提示代碼表     | 10 |
| 5-2.錯誤代碼表     | 11 |
|               |    |

1.安裝說明

HCT-E9U-C 上送

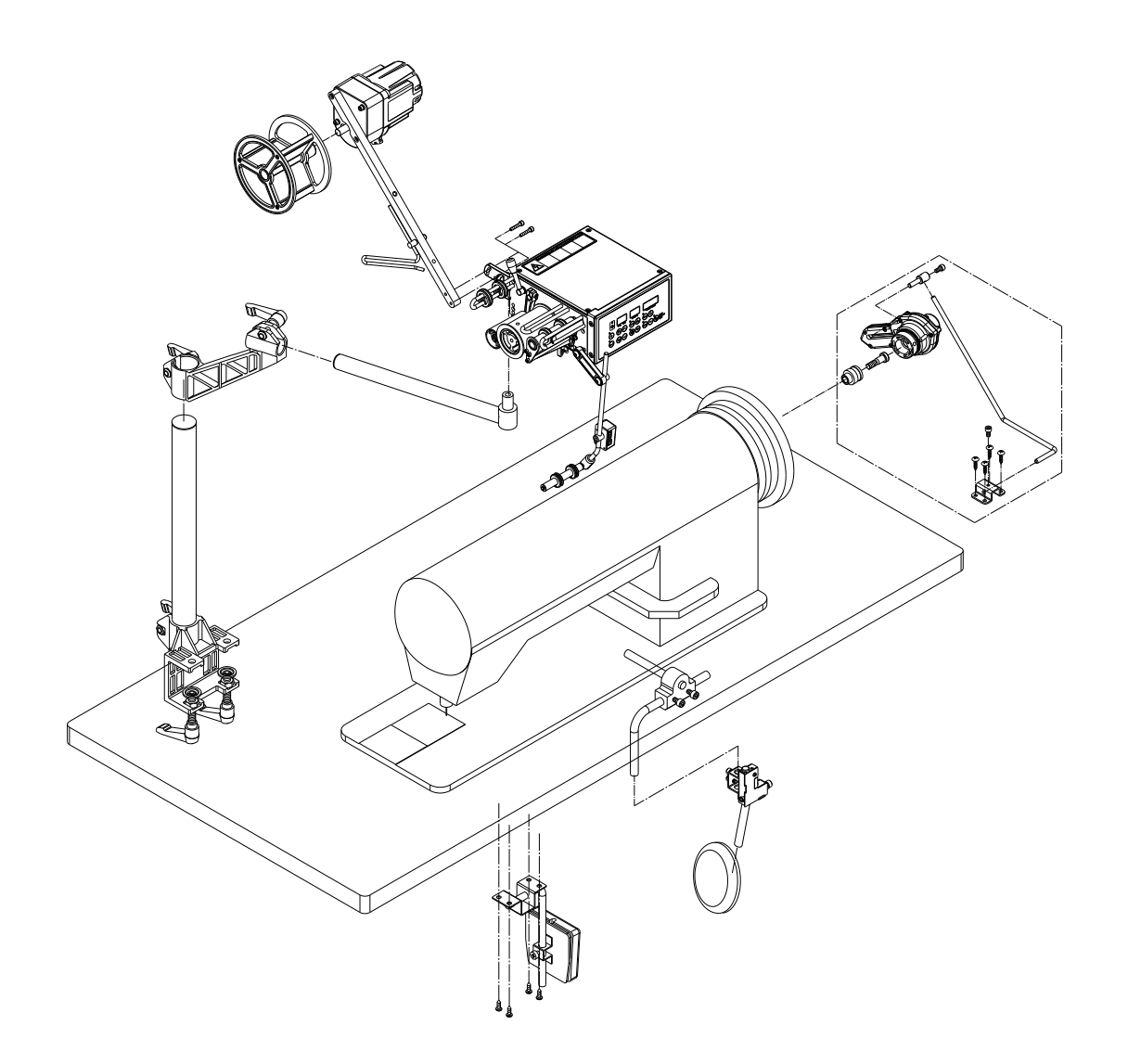

1-1.端子座連接圖

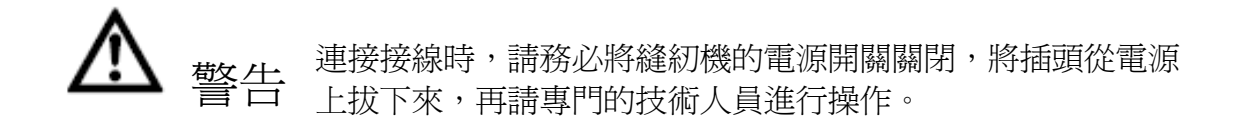

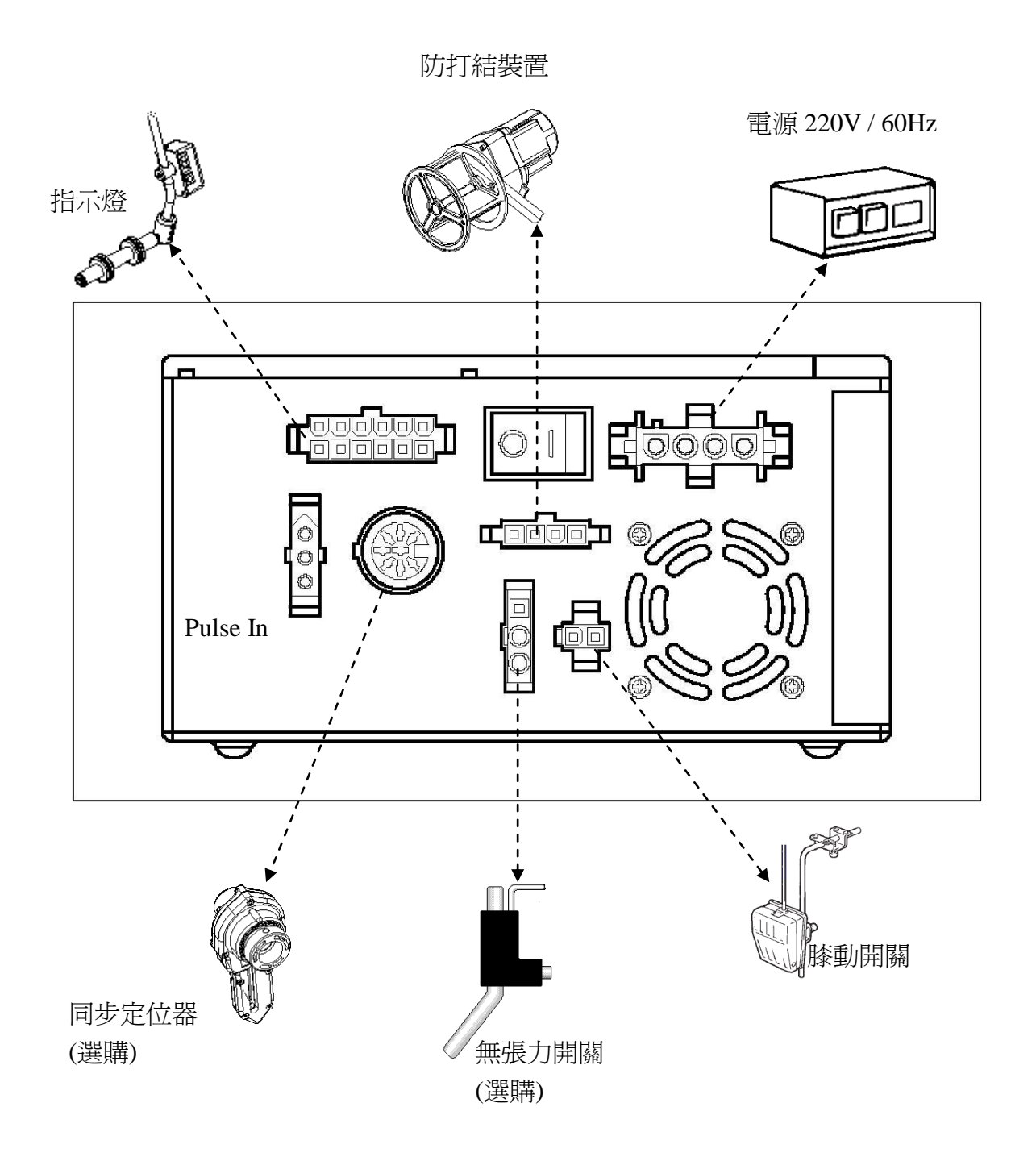

## 2.調整

#### 2-1.鬆緊帶左右偏移調整

若鬆緊帶送帶產生左右偏移,是因為副動輪與驅動輪未保持平行,請鬆開副動輪螺絲,調整副動輪偏心軸可調整鬆緊帶左右偏移。

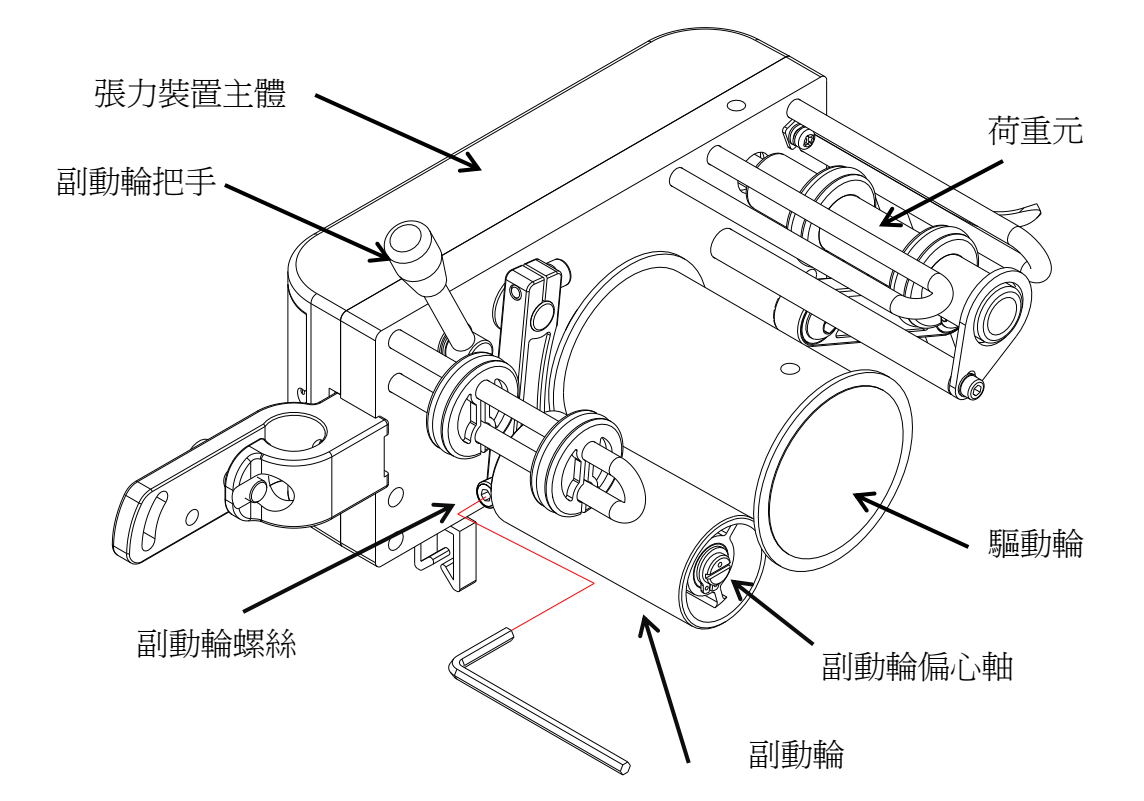

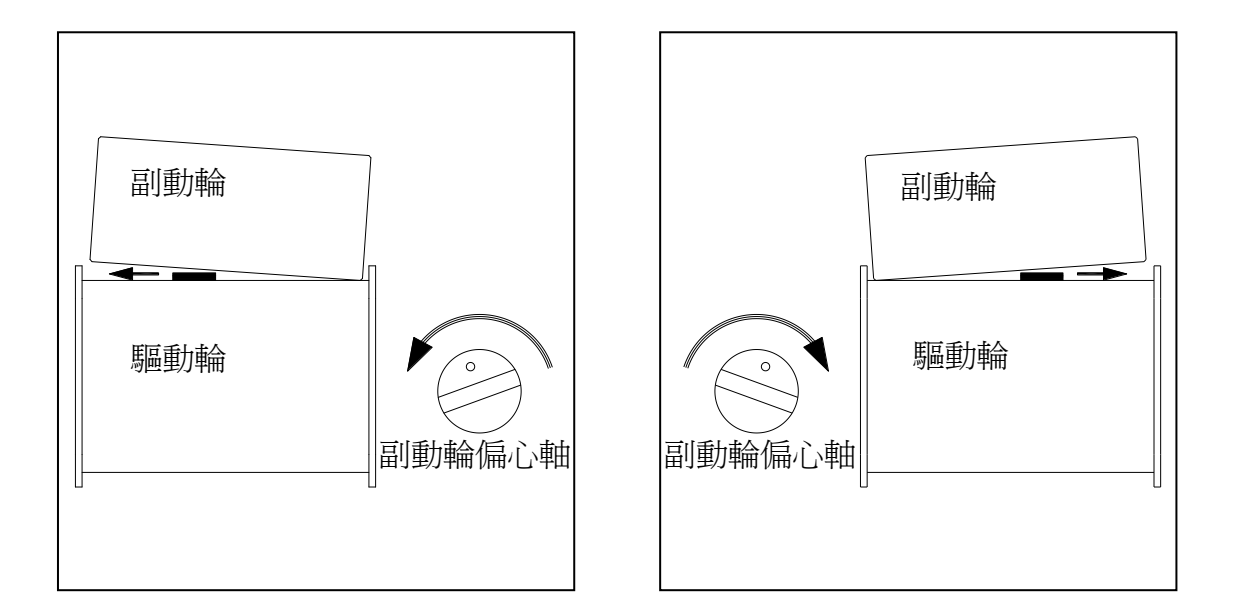

## 3.縫製設定

3-1.按鍵及設定說明

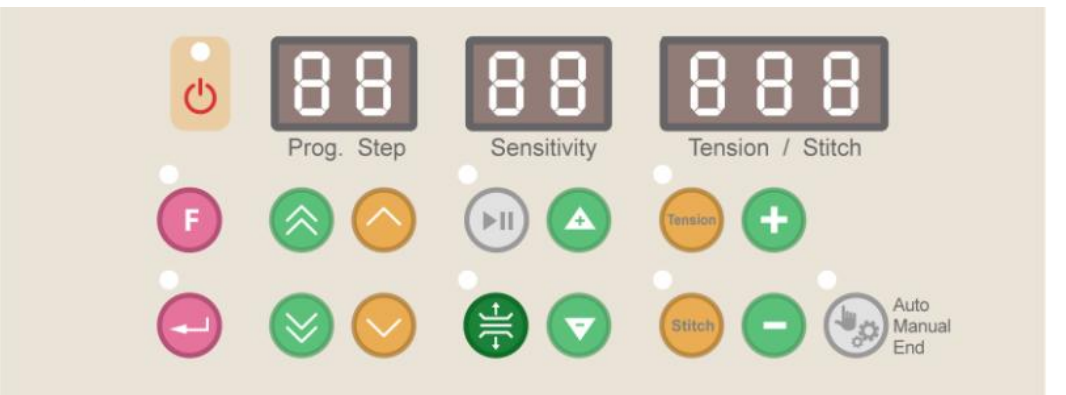

| 圖示         | 按鍵說明                                     |
|------------|------------------------------------------|
| F          | 功能選單鍵。                                   |
| -          | 確認鍵。                                     |
|            | 工序編號切換鍵,可切換 A~I 共 9 組工序,按 🚫 為遞增,按 💟 為遞減。 |
|            | 段數(Step)切換鍵,設定步驟資料時使用。                   |
|            | 啓動及暫停鍵。                                  |
|            | 按下 🖨 無張力送料。                              |
|            | 靈敏度設定鍵。                                  |
| Stitch     | 針數顯示設定切換鍵。                               |
| Tension    | 張力値顯示設定切換鍵。                              |
| <b>+ -</b> | 張力値設定鍵。                                  |
|            | Auto / Manual / End 切換鍵。                 |

#### 3-2.段數資料設定方法

步驟 1. 按 🙆 Ў 鍵選擇 A~I任一組工序編號。

步驟 2. 張力値及針數設定切換如下:

2-1. 按下 Tension 鍵, 左上方顯示燈亮時, 可設定目前該段數張力值。

2-2. 按下 Stitch 鍵, 左上方顯示燈亮時, 可設定目前該段數針數值。

步驟 3. 利用按鍵 😶 🕒 輸入所需的張力値後,

註:1.張力值的範圍為 1~999, 值愈小, 張力愈大。

步驟 4. 如果此時鬆緊帶發生抖動現象時,請按 🙆 👽 設定靈敏度。

步驟 5. 將靈敏度値逐漸調小,直到鬆緊帶不再抖動為止。 註:原則上在鬆緊帶不抖動的情況下,當靈敏度値愈大時,鬆緊帶的張力將控制得愈精準。

步驟 6. 按下 Stitch 鍵,利用 🧐 鍵,可設定 Mode 如下:

6-1. 模式說明:

A(自動模式): 車縫到設定的針數後,自動跳到下一段(必須搭配同步定位器)。 M(手動模式): 在車縫過程中,必須手按跳段開關才能跳到下一段。 END(結束模式): 將該段設定為禁用狀態。

- 6-2. 第一段不能設定 END(結束模式)。
- 步驟 7. 當該段數的車縫模式設定為 A 時,必須設定車縫的針數;請按下 Stitch 鍵後,設定目前該段數針數值。
- 步驟 8. 重覆步驟 1~步驟 7,依序設定好所需的段數資料後,再移到下一段設為 END 模式,如下圖:
  - 例. 設定第1段為靈敏度為70,張力値為800,M模式。
     第2段為靈敏度為70,車縫針數為80針,張力値為700,A模式。

第3段為END模式。

設定方式參考如下:

| Step | Sen. | Stitch | Ten. | Mode |
|------|------|--------|------|------|
| 1    | 70   |        | 800  | М    |
| 2    | 70   | 80     | 700  | А    |
| 3    |      |        |      | END  |

步驟 9. 如果 8 個段數不敷使用,可設定第 9 段的"goto"功能串接其他工序的段數,最多可串連 72 段,範例如下:

例.第1段為靈敏度為70,張力値為900,M模式。
第2段為靈敏度為70,張力値為850,M模式。
第3段為靈敏度為70,張力値為800,M模式。
第4段為靈敏度為70,張力値為750,M模式。
第5段為靈敏度為70,張力値為700,M模式。
第6段為靈敏度為70,張力値為650,M模式。
第7段為靈敏度為70,張力値為650,M模式。
第8段為靈敏度為70,張力値為550,A模式,針數50針。
第9段為靈敏度為70,張力値為500,A模式,針數50針。
第10段為靈敏度為70,張力値為450,A模式,針數100針。
第11段為靈敏度為70,張力値為350,A模式,針數100針。
第12段為靈敏度為70,張力値為350,A模式,針數150針。
第13段為靈敏度為70,張力値為300,M模式。

| de                       |
|--------------------------|
|                          |
|                          |
|                          |
|                          |
|                          |
|                          |
|                          |
|                          |
|                          |
|                          |
|                          |
| da                       |
| de                       |
|                          |
|                          |
|                          |
|                          |
| [                        |
| I<br>D                   |
| [<br>D<br>用設定)           |
| [<br>D<br>[用設定]<br>[用設定] |
|                          |

4.參數表

按下 🗊 功能選單鍵,選擇 M1 Param 後,再按下 😑 確認鍵,可開啓參數頁面。

各參數的功能說明如下:

| 編號 | 參數名稱                         | 參數值                  | 範圍                                                                                                    | 參數說明                                                                                                    |
|----|------------------------------|----------------------|----------------------------------------------------------------------------------------------------|----------------------------------------------------------------------------------------------------|
| 5  | free tension func            | 0                    | 0 = Norm<br>1= tf                                                                                             | norm: 一般送料機模式 tf: 模擬 TF 裝置                                                                                                    |
| 6  | TF feed timing               | 160                  | 100~2500                                                                                                    | TF 裝置送帶時間。 (ms)                                                                                                    |
| 7  | TF speed                     | 50                   | 1~100                                                                                                    | TF 裝置送帶速度; 1:最慢 100:最快                                                                                                    |
| 8  | TF sens                      | 70                   | 1~99                                                                                                    | TF 裝置的靈敏度; 1:最不靈敏 99:最靈敏                                                                                                    |
| 10 | overload func                | Off                  | 0 = Off<br>1 = On                                                                                             | 荷重元過載保護功能。                                                                                                    |
| 11 | overload alarm               | 150%                 | 120%~200%                                                                                                    | 荷重元負載超過此設定時,系統會出現警報。                                                                                                    |
| 13 | tape thickness func          | 0                    | 0=off / 1=on                                                                                                  | 布料厚度警報功能                                                                                                    |
| 14 | tape thickness alarm         | 140                  | 120%~200%                                                                                                    | 布料厚度超過此設定時,系統會出現警報                                                                                                    |
| 15 | tape thickness               | 80                   | 0~999                                                                                                    | 設定目前布厚                                                                                                    |
| 18 | restore default              | Nop (0)              | 0=Nop/1=run                                                                                                   | 回復出廠設定值。 (操作請參照 6-1.回復出廠參數值)                                                                                                    |
| 21 | untangling dev               | cont (1)             | 0 = stop/<br>1 = cont<br>2 = inte                                                                             | 防打結設定模式; 0:不動作 1:持續動作 2:間接動作                                                                                                    |
| 22 | untangling on T              | 2                    | 1~999                                                                                                    | 防打結間接動作的 turn on 時間(單位:秒)                                                                                                    |
| 23 | untangling off T             | 5                    | 1~999                                                                                                    | 防打結間接動作的 turn off 時間(單位:秒)                                                                                                    |
| 29 | free tape tension            | 995                  | 1~999                                                                                                    | 定義無張力狀態時的張力設定値                                                                                                    |
| 30 | Knee sw func<br>Ext key func | Step (2)<br>Step (2) | 0 = Off $1 = tk$ $2 = step$ $3 = rele$ $4 = mct$ $5 = toe$ $0 = Off$ $1 = tk$ $2 = step$ $3 = rele$ $4 = mct$ | 定義膝動開關(選購)的功能:         off:無功能       rele:無張力開關         tk:保留       mct:保留         step:跳到下一個段數編號       toe:保留         外部開關功能:          off:無功能       rele:無張力開關         tk:保留       mct:保留         step:跳到下一個段數編號       toe:保留 |
|    |                              |                      | 5 = toe                                                                                                    |                                                                                                    |
| 45 | sewing counter               | 0                    | 0~9999                                                                                                    | 件數計數器計數值調整。                                                                                                    |
| 46 | synchronizer                 | Noth (0)             | 0 = Noth<br>1 = inst                                                                                          | 同步定位器(選購) noth: 無安裝 inst: 有安裝                                                                                                    |

#### 4-1.回復出廠參數值

要將參數頁面的所有參數值回復成出廠參數值時,請參照下列步驟:

步驟 1. 按下 🕖 功能選單鍵,選擇 M1 Param 後,再按下 😔 確認鍵,進入參數頁面。

步驟 2. 利用" 🙆 "鍵至參數 18 設定。

- 步驟 3. 按" 🛨 "鍵後出現確認視窗,按" 🛆 "鍵後。
- 步驟 4. 出現提示訊息" reboot" , 重啓電源後。 參數頁面的所有參數值已經回復成出廠參數值。

# 5. 提示代碼和錯誤代碼

## 5-1.提示代碼表

#### N 開頭的代碼為提示代碼,主要提示使用者下一步要執行的動作,或回報執行的結果。

| 代碼    | 顯示訊息                                                    | 說明                                        |
|-------|---------------------------------------------------------|-------------------------------------------|
| N064  | Load cell calibration OK                                | 荷重元件0刻度校準成功。                              |
| N065  | Load cell calibration OK                                | 荷重元件滿刻度校準成功,請取下 1.8 公斤的砝碼。                |
| N066  | Pls remove tape and weights on the load cell then press | i 諸移走 LoadCell 上的布料和砝碼。                   |
|       | any key                                                 |                                           |
| N067  | Pls hang 1.8KG of weights on the load cell then press   | 請在荷重元上掛18公斤的砝碼。                           |
| 11007 | any key…                                                |                                           |
| N074  | tape thickness sensor calibration OK                    | 鬆緊帶厚度檢知傳感器校準完成。                           |
| N076  | Pls remove tape on the auxiliary roller and handle bar  | 諸含閉可給上的帶子和將四千須位,然後按任何雜                    |
| 11070 | back to original position then press any key            | 明手所面开TTTTTTTTTTTTTTTTTTTTTTTTTTTTTTTTTTTT |
| N098  | Save parameters ok                                      | 存入出廠設定値完成。                                |
| N099  | Please reboot                                           | 請重新開機。                                    |
| N200  | Poset system? all parame will be lost                   | 確認是否重置整個系統?                               |
| 11200 | Keset system: an paranis win de lost                    | 按"Yes"後電控箱的參數將會全部被重置。                     |
| N201  | Power Off                                               | 斷電提示。                                     |
| N202  |                                                         | 確認是否回復出廠設定值?                              |
| IN202 | restore detault setting?                                | 按"Yes"後所有參數會回復成出廠設定值。                     |
| N205  | Auxiliary roller handle is opened                       | 副動輪把手已經被打開。                               |

## 5-2.錯誤代碼表

E 開頭的代碼爲錯誤代碼,代表系統發生故障或操作錯誤,請依照表中的建議排除問題。

| 代碼   | 顯示訊息                                   | 說明                                      |
|------|----------------------------------------|-----------------------------------------|
| E050 | memory read error                      | 記憶體讀取失敗,請聯絡售服維修人員。                      |
| E051 | memory write error                     | 記憶體寫入失敗,請聯絡售服維修人員。                      |
| E052 | Colibration value need armon           | 校驗值讀取失敗,請檢查張力裝置主體與電控箱之間的接線是否有插緊,或接線     |
| E052 | Calibration value read error           | 是否接觸不良。                                 |
| E052 | Colibration value write organ          | 校驗值寫入失敗,請檢查張力裝置主體與電控箱之間的接線是否有插緊,或接線     |
| E053 | Calibration value write error          | 是否接觸不良。                                 |
| E060 | I and call collibration fail           | 荷重元件內部校準失敗,請檢查張力裝置主體連接到電控箱的接線是否有插緊,     |
| E000 | Load cell calibration fail             | 或接線是否接觸不良。                              |
|      |                                        | 荷重元件無負載校準失敗。                            |
| E061 | Load cell calibration fail             | 1. 請檢查張力裝置主體連接到電控箱的接線是否有插緊,或接線是否接觸不良。   |
|      |                                        | 2. 檢查鬆緊帶是否已經從荷重元圓桿上移除。                  |
|      |                                        | 鬆緊帶滿負載(1.8KG)校準失敗。                      |
| E062 | L and call calibration fail            | 1. 請檢查張力裝置主體連接到電控箱的接線是否有插緊,或接線是否接觸不良。   |
| E002 |                                        | 2. 檢查荷重元圓桿上是否已掛上滿載校驗用的 1.8 公斤砝碼。        |
|      |                                        | 3. 檢查荷重元圓桿上是否有機構干涉。                     |
| E063 | Read tension fail                      | 讀取鬆緊帶張力値失敗, 請檢查張力裝置主體連接到電控箱的接線是否有插緊,    |
| 1005 |                                        | 或接線是否接觸不良。                              |
|      |                                        | 鬆緊帶厚度檢知傳感器校準失敗。                         |
| F071 | tane thickness sensor calibration fail | 1. 請檢查張力裝置主體連接到電控箱的接線是否有插緊,或接線是否接觸不良。   |
| L071 | tape unexitess sensor canoration ran   | 2. 檢查鬆緊帶是否已經從副動輪上移除。                    |
|      |                                        | 3. 檢查副動輪把手是否有關上。                        |
| F073 | Read tape thickness fail               | 讀取鬆緊帶厚度失敗,請檢查張力裝置主體連接到電控箱的接線是否有插緊,或     |
| 1075 |                                        | 接線是否接觸不良。                               |
|      |                                        | 鬆緊帶厚度檢知異常。                              |
| F075 | Detect abnormal thickness of the tane  | 1. 檢查鬆緊帶是否不正常的纏繞在主動輪或副動輪上。              |
| 1075 | Detect upformal unexhoss of the upe    | 2. 檢查鬆緊帶厚度檢知設定頁面的設定是否正確(請參照5-4.鬆緊帶厚度檢知設 |
|      |                                        | 定頁面的說明)。                                |
|      |                                        | 荷重元過載警告。                                |
| E077 | Load cell overload warning             | 1. 檢查鬆緊帶送帶的順暢度,排除不正常的纏繞或勾帶。             |
|      |                                        | 2. 將參數 11(overload alarm)的設定值調大。        |
| E100 | TP and MB link fail                    | 觸控螢幕和電控箱無法互相通訊,請檢查觸控螢幕連接到電控箱之間的接線有插     |
|      |                                        | 緊,或接線是否接觸不良。                            |

七段顯示器字體與實際數值對照表:

#### 7-Segment Display Characters Compare Table

| 數值字體部份 | : | (Arabic | Numerals) |
|--------|---|---------|-----------|
|--------|---|---------|-----------|

| 實際數値<br>Actual   | 0 | 1 | 2 | 3 | 4 | 5 | 6 | 7 | 8 | 9 |
|------------------|---|---|---|---|---|---|---|---|---|---|
| 七段顯示器<br>Display | ŋ |   | 2 | 3 | Ч | S | 6 | 7 | 8 | 9 |

## 英文字體部份: (English Alphabet)

| 英文數字<br>(Actual)                       | А      | В | С             | D      | Е      | F             | G | Н | I | J |
|----------------------------------------|--------|---|---------------|--------|--------|---------------|---|---|---|---|
| 七段顯示器<br>( <b>Display</b> )            | 8      | Ь | С             | Ъ      | 8      | ۶             | 6 | К | I | ľ |
| 英文數字<br>(Actual)                       | К      | L | М             | Ν      | 0      | Ρ             | Q | R | S | Т |
|                                        |        |   |               |        |        |               |   |   |   |   |
| 七段顯示器<br>( <b>Display</b> )            | F      | L | Π             | •      | ο      | ρ             | ٩ | г | S | ٢ |
| 七段顯示器<br>(Display)<br>英文數字<br>(Actual) | E<br>U | V | <b>N</b><br>W | л<br>Х | O<br>Y | <b>Р</b><br>z | 9 | r | S | ſ |

版權所有・仿冒必究

Violators will be prosecuted

#### TENSION TYPE COMPUTERIZED METERING DEVICE

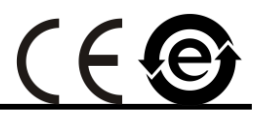

# MODEL : HCT-E9U-C

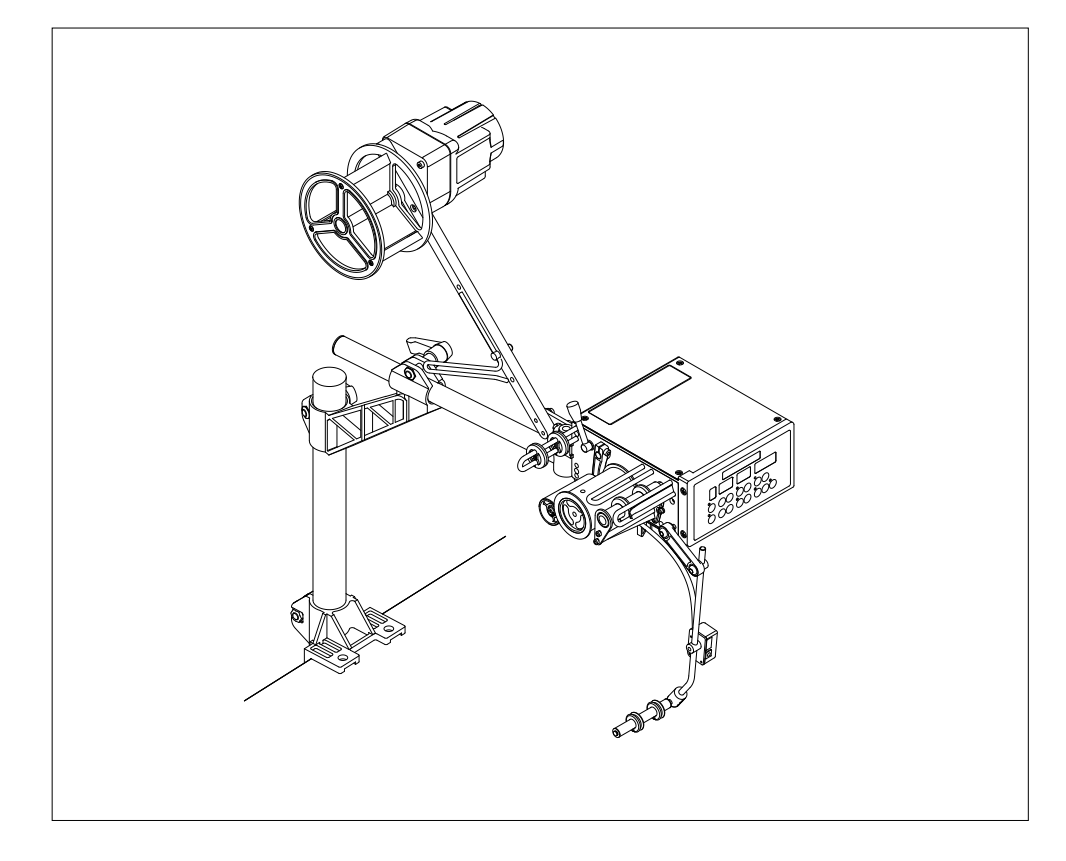

# ENGLISH

#### 禾格實業有限公司/ Hurg Co., Ltd.

服務專線 / SERVICE HOTLINE : +886-2-2689-1499 傳真 / FAX : +886-2-2676-3909 電子郵件 / E-MAIL : <u>hurg.pl@msa.hinet.net</u> 網址 / WEBSITE : <u>http://www.hurg.com.tw/</u>

> 346MK1160-0 2016.04

# Content

| 1. Installation                                  | 15 |
|--------------------------------------------------|----|
| 1-1. Pin assignment                              | 16 |
| 2.Adjustment                                     | 17 |
| 2-1. How to properly feed the tape on the roller | 17 |
| 3. Sewing mode setting                           | 18 |
| 3-1. Description of key & setting                | 18 |
| 3-2. Step data setting                           | 19 |
| 4. Parameter list                                | 21 |
| 4-1. Restore to factory setting                  |    |
| 5. Remind code and error code                    | 22 |
| 5-1.Remind code                                  |    |
| 5-2.Error code                                   | 23 |

# 1. Installation

HCT-E9U-C Upper Feed

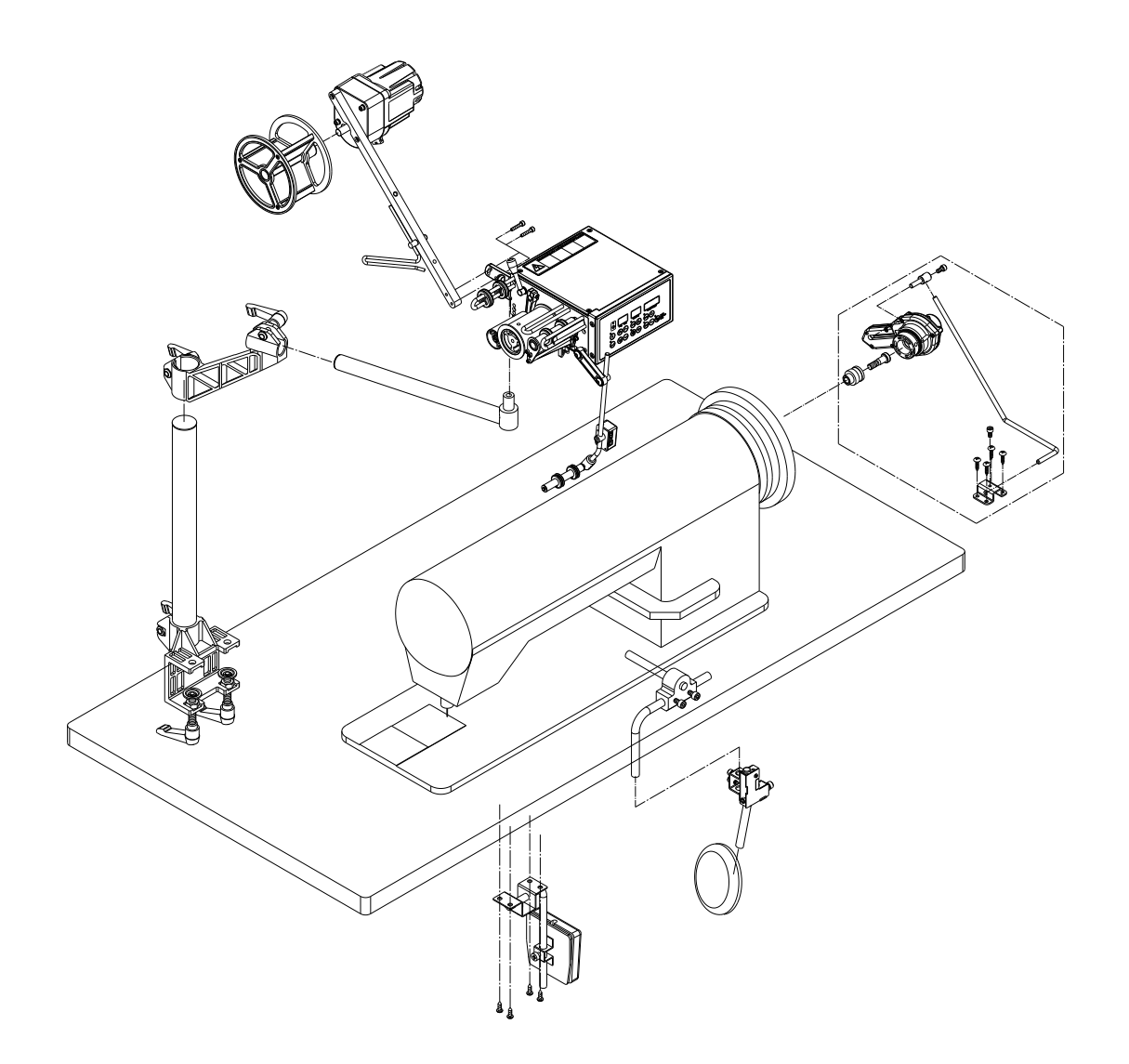

#### 1-1. Pin assignment

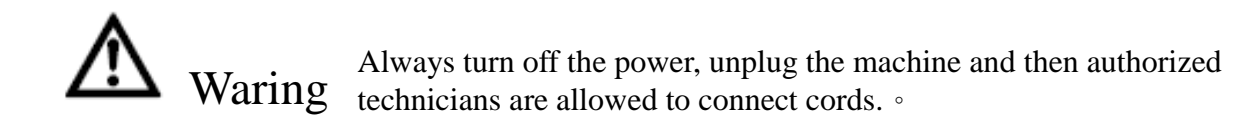

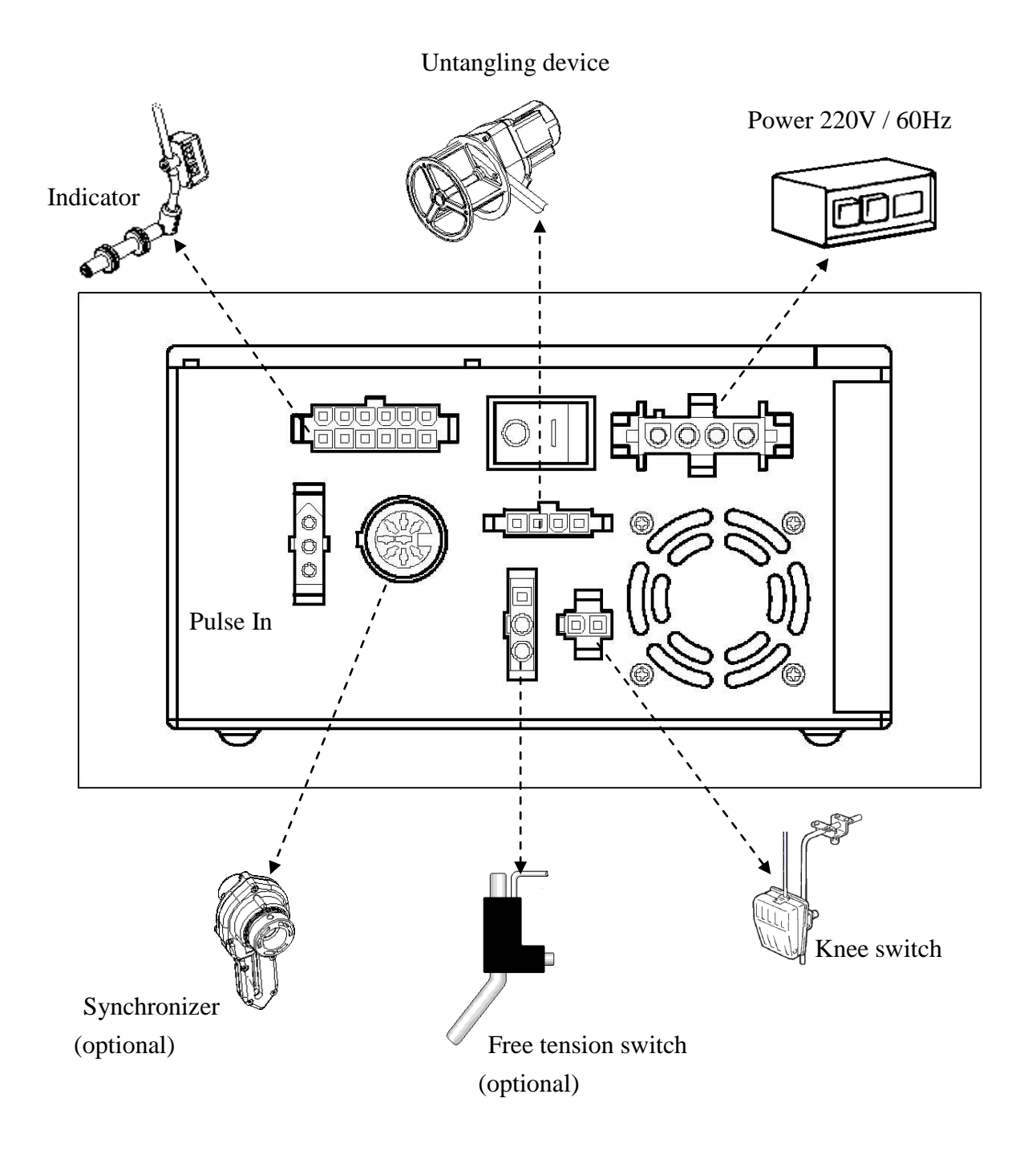

## 2.Adjustment

#### 2-1. How to properly feed the tape on the roller

If the tape moves to the right or the left, the auxiliary roller not being parallel to the driven roller causes this. To correct this, loosen screw A on the roller shaft, and turn the roller shaft screw B until the tape feeds straight and does not move to the left or the right. °

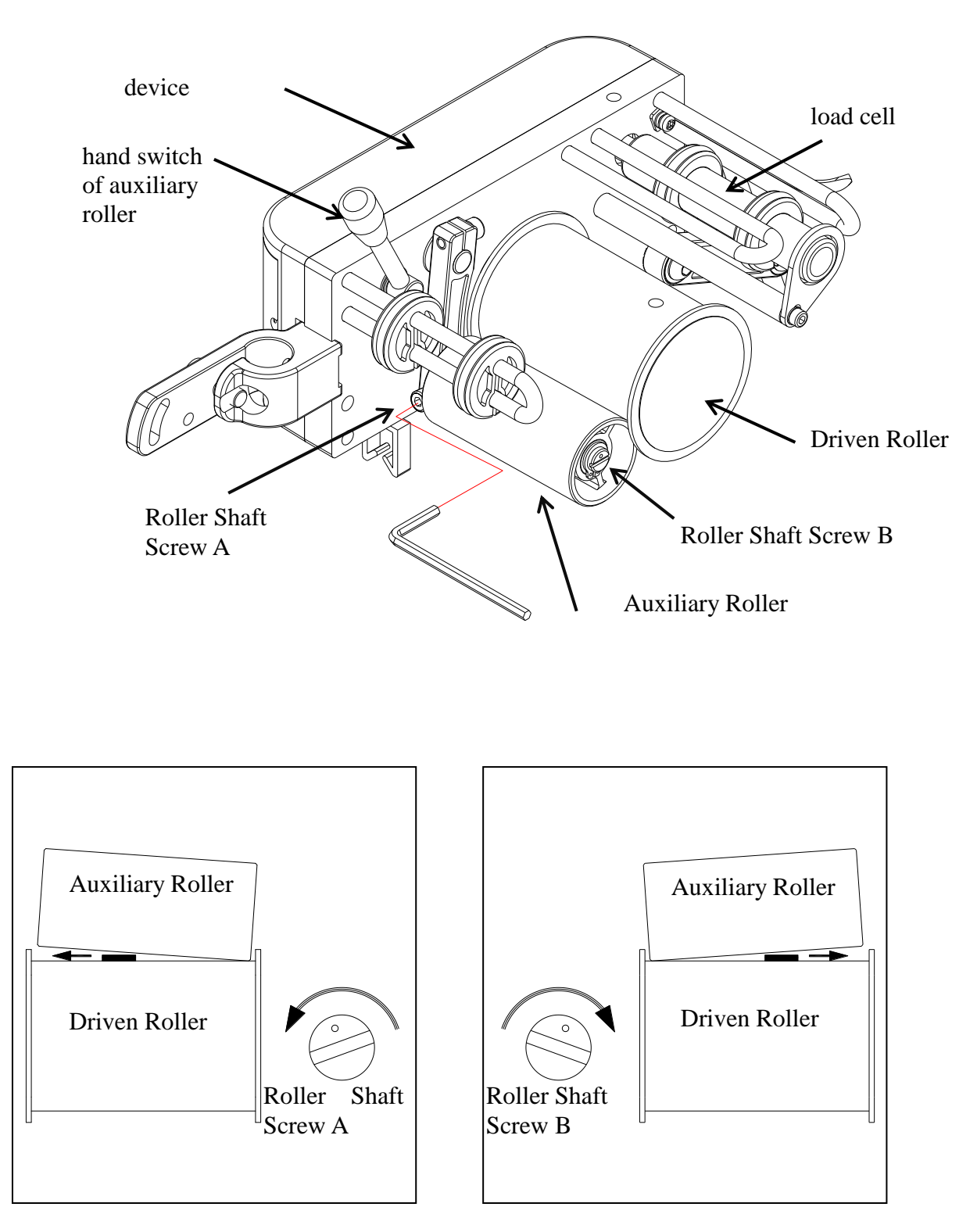

# 3. Sewing mode setting

## 3-1. Description of key & setting

| C | 88<br>Prog. Step | 88<br>Sensitivity | 888<br>Tension / Stitch        |
|---|------------------|-------------------|--------------------------------|
|   | 80               |                   | Consider Consider              |
| • | 0                |                   | Stitch C Auto<br>Manual<br>End |

| Icon         | Description                                                                        |
|--------------|------------------------------------------------------------------------------------|
| F            | Function selection key •                                                           |
|              | Confirm key •                                                                      |
|              | Section switch selector, can select from A~I total 9 steps, press lncrement, press |
| $\bigotimes$ | Decreasing •                                                                       |
|              | (Step) selection key <sup>,</sup> for data setting <sup>,</sup>                    |
|              | Start & pause key                                                                  |
|              | Press 😫 to get free tension -                                                      |
|              | Sensitive setting key                                                              |
| Stitch       | Stitch counter                                                                     |
| Tension      | Tension selection key                                                              |
| <b>+</b>     | Tension setting key                                                                |

| <b>3-2.</b> Step data setting                           |                        |                        |                    |                                  |                                            |
|---------------------------------------------------------|------------------------|------------------------|--------------------|----------------------------------|--------------------------------------------|
| Step 1. Press 🔕 🞯 to select A ~                         | I step °               |                        |                    |                                  |                                            |
| Step 2 Tension & Stitch setting:                        |                        |                        |                    |                                  |                                            |
| 2-1. Press Tension , top 2<br>2-2. Press Stitch , top 2 | left lamp<br>left lamp | light up,<br>light up, | you car<br>you car | n set tension<br>n set stitch nu | value of the step °<br>umber of the step ° |
| Step 3. Uses 🛨 😑 to enter value                         | e you ne               | ed,                    |                    |                                  |                                            |
| Note: 1.Tension value can be                            | set 1~99               | 99,The s               | maller tł          | ne value, the                    | greater the tension $\circ$                |
| Step 4. Press 🙆 叉 to set sensiti                        | ve if the              | tape vibra             | tion •             |                                  |                                            |
| Step 5. Set sensitive value smaller u                   | intil the              | tape stop v            | vibration          | 0                                |                                            |
| Note: Basically when the tap precision °                | pe stop v              | ibration,              | the bigg           | ger of sensiti                   | ve , the tension more                      |
| Step 6. Push Stitch , uses                              | , can se               | t Mode as              | below:             |                                  |                                            |
| 6-1. Mode description:                                  |                        |                        |                    |                                  |                                            |
| A(auto): sew to set                                     | stitches               | number ,               | sew to n           | ext step auto                    | omatically(must use                        |
| synchroniz                                              | zer) •                 |                        |                    |                                  |                                            |
| M(manual): you ha                                       | ive to pu              | sh switch              | by hand            | to go to nex                     | t step in sewing mode •                    |
| END(end): prohibit                                      | to opera               | ate this ste           | p°                 |                                  |                                            |
| 6-2. You can not set END                                | at first               | step •                 |                    |                                  |                                            |
| Step 7. You have to press Stitch s                      | et stitche             | es number              | of the st          | ep in sewing                     | g when you set sewing                      |
| mode at A                                               |                        |                        |                    |                                  |                                            |
| Step 8. Repeat step $1 \sim 7$ , to set the             | step data              | a you need             | , move             | s to next step                   | p set END mode , as below                  |
| example. Set sensitive of 1s                            | t step 70              | , tension              | 800 · M            | l mode •                         |                                            |
| 2 <sup>nd</sup> step sensitive 70, s                    | titch nur              | nber 80,               | tension 7          | /00,A mod                        | le °                                       |
| 3 <sup>cd</sup> step END mode •                         |                        |                        |                    |                                  |                                            |
| Reference as below .                                    | a                      |                        | -                  |                                  |                                            |
| Step                                                    | Sen.                   | Stitch                 | Ien.               | Mode                             |                                            |
| 1                                                       | 70<br>70               | 20                     | 800<br>700         |                                  |                                            |
| 2                                                       | 70                     | 80                     | 700                |                                  |                                            |
| Stan Q. Vou can use "go to" at set Q                    | <sup>ih</sup> sten to  | expand at              | on numh            | END<br>er if 8 steps             | is not enough. The                         |
| maximum step number is 72                               | step to                | for examp              | ep nume<br>Je:     | er ir o steps                    | is not chough. The                         |
| $1^{\text{st}}$ sensitive 70, tension 0                 | 00 3 M 1               | node «                 |                    |                                  |                                            |
| $2^{nd}$ sensitive 70 - tension 9                       | 00 · WII               |                        |                    |                                  |                                            |

 $2^{nd}$  sensitive 70 , tension 850 , M mode  $\circ$ 

 $\begin{array}{l} 3^{rd} \ sensitive \ 70 \ , \ tension \ 800 \ , \ M \ mode \ \circ \\ 4th sensitive \ 70 \ , \ tension \ 750 \ , \ M \ mode \ \circ \\ 5^{th} \ sensitive \ 70 \ , \ tension \ 700 \ , \ M \ mode \ \circ \\ 6^{th} \ sensitive \ 70 \ , \ tension \ 650 \ , \ M \ mode \ \circ \\ 7^{th} \ sensitive \ 70 \ , \ tension \ 600 \ , \ M \ mode \ \circ \\ 8^{th} \ sensitive \ 70 \ , \ tension \ 600 \ , \ M \ mode \ \circ \\ 8^{th} \ sensitive \ 70 \ , \ tension \ 550 \ , \ A \ mode \ , \ stitches \ 50 \ \circ \\ 9^{th} \ sensitive \ 70 \ , \ tension \ 550 \ , \ A \ mode \ , \ stitches \ 50 \ \circ \\ 10^{th} \ sensitive \ 70 \ , \ tension \ 500 \ , \ A \ mode \ , \ stitches \ 50 \ \circ \\ 10^{th} \ sensitive \ 70 \ , \ tension \ 450 \ , \ A \ mode \ , \ stitches \ 100 \ \circ \\ 11^{th} \ sensitive \ 70 \ , \ tension \ 400 \ , \ A \ mode \ , \ stitches \ 100 \ \circ \\ 12^{th} \ sensitive \ 70 \ , \ tension \ 350 \ , \ A \ mode \ , \ stitches \ 150 \ \circ \\ 13^{th} \ sensitive \ 70 \ , \ tension \ 300 \ , \ M \ mode \ \circ \end{array}$ 

Reference as below:

|                                       | Prog | <b>A</b>  |        |      |      |
|---------------------------------------|------|-----------|--------|------|------|
|                                       | Step | Sen.      | Stitch | Ten. | Mode |
|                                       | 1    | 70        |        | 900  | М    |
|                                       | 2    | 70        |        | 850  | Μ    |
|                                       | 3    | 70        |        | 800  | Μ    |
| (sewing sequence)                     | 4    | 70        |        | 750  | Μ    |
| ·                                     | 5    | 70        |        | 700  | Μ    |
| Go to                                 | 6    | 70        |        | 650  | Μ    |
| ProgB                                 | 7    | 70        |        | 600  | Μ    |
| · · · · · · · · · · · · · · · · · · · | 8    | 70        | 50     | 550  | A    |
|                                       | 9    | 70        | goto   | В    |      |
|                                       |      |           |        |      | '    |
|                                       | Prog | <b>=B</b> |        |      |      |
|                                       | Step | Sen.      | Stitch | Ten. | Mode |
|                                       | . 1  | 70        | 50     | 500  | A    |
|                                       | - 2  | 70        | 100    | 450  | А    |
| Go to ProgA                           | 3    | 70        | 100    | 400  | А    |
| (goto A)                              | 4    | 70        | 150    | 350  | А    |
|                                       | 5    | 70        |        | 300  | Μ    |
|                                       | 6    |           |        |      | END  |
|                                       | 7    |           |        |      |      |
|                                       | 8    |           |        |      |      |
|                                       | 9    | 70        | goto   | Α    |      |
|                                       |      |           |        |      |      |

20

## 4. Parameter list

Push 🗊 function selection key , select **M1 Param** , then press 😑 to confirm it , can check

parameter list •

Description of parameter:

| 編號 | 參數名稱                 | 參數値             | 範圍                                | 參數說明                                                                          |
|----|----------------------|-----------------|-----------------------------------|-------------------------------------------------------------------------------|
| 5  | free tension func    | 0               | 0=Norm/1=tf                       | norm: normal feeding mode tf: with TF device                                  |
| 6  | TF feed timing       | 160             | 100~2500                          | TF tape feeding time • (ms)                                                   |
| 7  | TF speed             | 50              | 1~100                             | TF tape feeding speed; 1:slowest 100: the fastest                             |
| 8  | TF sens              | 70              | 1~99                              | TF sensitive; 1:minimum 99: maximum                                           |
| 10 | overload func        | Off             | 0=Off/1=On                        | Overload of load cell protection •                                            |
| 11 | overload alarm       | 150%            | 120%~200%                         | Alarm of overload of load cell °                                              |
| 13 | tape thickness func  | 0               | 0=off / 1=on                      | fabric too thick                                                              |
| 14 | tape thickness alarm | 140             | 120%~200%                         | Alarm of fabric too thick                                                     |
| 15 | tape thickness       | 80              | 0~999                             | Thickness of fabric                                                           |
| 18 | restore default      | Nop (0)         | 0=Nop/1= Run                      | Reset to factory setting • (pls refer to 4-1)                                 |
| 21 | untangling dev       | cont (1)        | 0 = stop/<br>1 = cont<br>2 = inte | Untangling device mode;<br>0: no action 1 act continuous : 2:act intermittent |
| 22 | untangling on T      | 2               | 1~999                             | Act intermittent turn on time(sec)                                            |
| 23 | untangling off T     | 5               | 1~999                             | Act intermittent turn off time (sec)                                          |
| 29 | free tape tension    | 995             | 1~999                             | Tension value at free tension                                                 |
|    | Knee sw func         | Step (2)        | 0 = Off                           | Knee switch (optional):                                                       |
|    |                      |                 | 1 = tk                            | off: off:                                                                     |
| 30 |                      |                 | 2 = step                          | tk: reserve tk: reserve                                                       |
| 50 |                      |                 | 3 = rele                          | step: go to next step step: go to next step                                   |
|    |                      |                 | 4 = mct                           |                                                                               |
|    |                      |                 | 5 = toe                           |                                                                               |
|    |                      | y func Step (2) | 0 = Off                           | External switch:                                                              |
|    |                      |                 | 1 = tk                            | off: off:                                                                     |
| 31 | Ext key func         |                 | 2 = step                          | tk: reserve tk: reserve                                                       |
|    |                      |                 | 3 = rele                          | step: go to next step step: go to next step                                   |
|    |                      |                 | 4 = mct                           |                                                                               |
|    |                      |                 | 5 = toe                           |                                                                               |
| 45 | sewing counter       | 0               | 0~9999                            | Pieces counter •                                                              |
| 46 | synchronizer         | Noth (0)        | 0 = Noth<br>1 = inst              | Sync. (optional) noth: not installed inst: installed                          |

#### 4-1. Restore to factory setting

How to restore:

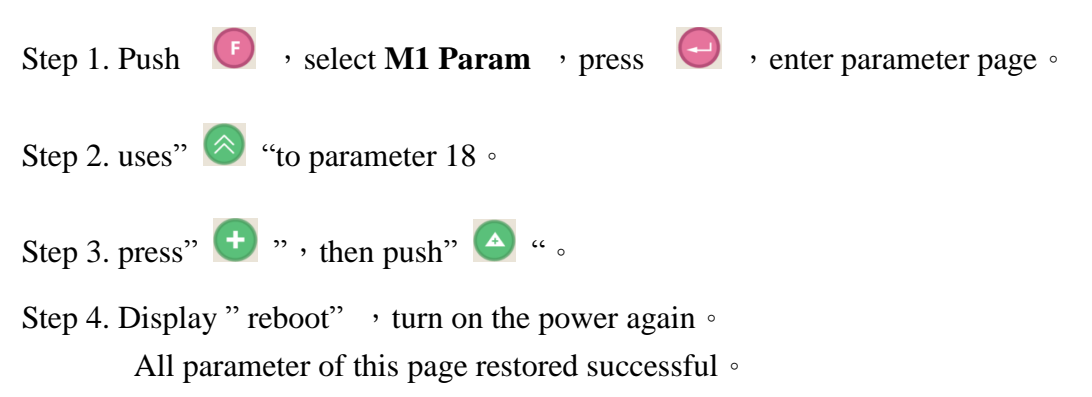

## 5. Remind code and error code

#### 5-1. Rremind code

| Code  | Display                                                 | Description                                                                  |  |  |  |
|-------|---------------------------------------------------------|------------------------------------------------------------------------------|--|--|--|
| N064  | Load cell calibration OK                                | Load cell calibration OK °                                                   |  |  |  |
| N065  | Load cell calibration OK                                | Load cell calibration OK , pls take off the 1.8kgs weight $\circ$            |  |  |  |
| NOCC  | Pls remove tape and weights on the load cell then press |                                                                              |  |  |  |
| INU00 | any key                                                 | Pis remove tape and weights on the load cell °                               |  |  |  |
| N067  | Pls hang 1.8KG of weights on the load cell then press   | Pls hang 1.8KG of weights on the load cell $\circ$                           |  |  |  |
| 1007  | any key…                                                |                                                                              |  |  |  |
| N074  | tape thickness sensor calibration OK                    | tape thickness sensor calibration OK °                                       |  |  |  |
| N076  | Pls remove tape on the auxiliary roller and handle bar  | Pls remove tape on the auxiliary roller and handle bar back to original      |  |  |  |
| INU70 | back to original position then press any key            | position then press any key                                                  |  |  |  |
| N098  | Save parameters ok                                      | Save parameters ok                                                           |  |  |  |
| N099  | Please reboot                                           | Please reboot                                                                |  |  |  |
| N200  | Reset system? all params will be lost                   | Reset system? all parameters will be lost if press "yes"                     |  |  |  |
| N201  | Power Off                                               | Power Off                                                                    |  |  |  |
| N202  |                                                         | restore default setting? All parameters restored to factory default if press |  |  |  |
|       | restore default setting?                                | "yes"                                                                        |  |  |  |
| N205  | Auxiliary roller handle is opened                       | Auxiliary roller handle is opened                                            |  |  |  |

N is the code of reminder, it is to remind user to process next step or report the outcome of procession °

#### 5-2. Error code

| Code | Display                                | Description                                                                                                    |  |  |  |
|------|----------------------------------------|----------------------------------------------------------------------------------------------------|--|--|--|
| E050 | memory read error                      | memory read error pls contact qualified person for repair                                                                                                    |  |  |  |
| E051 | memory write error                     | memory write error pls contact qualified person for repair                                                                                                    |  |  |  |
| E052 | Calibration value read error           | Calibration value read error , pls check the connection between tension device and control box $\circ$                                                                                                    |  |  |  |
| E053 | Calibration value write error          | Calibration value write error , pls check the connection between tension device and control box $\circ$                                                                                                    |  |  |  |
| E060 | Load cell calibration fail             | Load cell calibration fail , pls check the connection between tension device and control box $\circ$                                                                                                    |  |  |  |
| E061 | Load cell calibration fail             | <ul> <li>Load cell calibration fail</li> <li>3. pls check the connection between tension device and control box °</li> <li>4. check the tape remove from load cell or not °</li> </ul>                                                                                                |  |  |  |
| E062 | Load cell calibration fail             | <ul> <li>Load cell full load calibration fail (1.8KG) °</li> <li>4. pls check the connection between tension device and control box ° °</li> <li>5. check the 1.8kgs weight hang on load cell roller or not °</li> <li>6. check the roller of load cell interfere or not °</li> </ul> |  |  |  |
| E063 | Read tension fail                      | Read tension fail , pls check the connection between tension device and control box $\circ$                                                                                                    |  |  |  |
| E071 | tape thickness sensor calibration fail | <ul> <li>tape thickness sensor calibration fail °</li> <li>4. pls check the connection between tension device and control box °</li> <li>5. check the tape removes from auxiliary roller or not °</li> <li>6. check the handle of auxiliary roller close or not °</li> </ul>          |  |  |  |
| E073 | Read tape thickness fail               | <ul> <li>Read tape thickness fail , pls check the connection between tension device and control box °</li> </ul>                                                                                                    |  |  |  |
| E075 | Detect abnormal thickness of the tape  | <ul> <li>Detect abnormal thickness of the tape °</li> <li>3. Check the tape abnormal twine on driven roller or auxiliary roller or not °</li> <li>4. Check the thickness setoff tape correct or not(pls refer 5-4) °</li> </ul>                                                       |  |  |  |
| E077 | Load cell overload warning             | Load cell overload warning °<br>3. Check the tape feeding smooth or not ' removes abnormal twine & hook °<br>4. Increase the value of parameter 111(overload alarm) °                                                                                                    |  |  |  |
| E100 | TP and MB link fail                    | <ol> <li>Touch panel cannot communicate with control box , pls check the connection between<br/>tension device and control box .</li> </ol>                                                                                                    |  |  |  |

E is the code of error, system out of order or operation error, pls do as description to solve problem